# MANUALE D'USO AGGIORNAMENTI AUTOMATICI

Il server Halley distribuisce diverse tipologie di aggiornamento:

- Patch Sono piccoli aggiornamenti o correzioni di voci nel database, che non comportano modifiche strutturali alla procedura; si compongono tipicamente di risorse (programmi, testi ecc..) che vanno trasferite al cliente per correggere errori o altre situazioni anomale. Questa tipologia di aggiornamenti, non portando modifiche strutturali alla procedura, può considerarsi sicura. Pertanto non si ha necessità di eseguire preventivamente delle copie di sicurezza. Il download e l'esecuzione di questi aggiornamenti possono essere dunque del tutto automatici e le modifiche saranno disponibili fin dal successivo accesso alla procedura.
- Ordinari Sono aggiornamenti in genere più corposi rispetto alle patch, potrebbero dunque richiedere tempi maggiori nel processo di download; questi aggiornamenti prevedono la possibilità di effettuare modifiche strutturali alla procedura e per essere eseguiti è indispensabile che nessun operatore sia al lavoro e che siano state fatte preventivamente le copie di sicurezza, per il ripristino in caso di errore.
- Condizionati Sono aggiornamenti analoghi agli ordinari, la cui installazione richiede però che sia verificata una particolare condizione (es. chiusura del bilancio). Pertanto non potranno mai essere eseguiti in maniera automatica, ma dovranno necessariamente essere eseguiti sotto il controllo dell'operatore.
- Terze parti Sono aggiornamenti di programmi non Halley (es. Smartforms), che non possono essere eseguiti secondo il normale iter; per questi viene fornito solamente il riferimento per eseguire il download dell'aggiornamento.

# 1. Configurazione e personalizzazione del servizio

Entrando nella procedura Ambiente, attraverso l'operatore server server ed la password di questo operatore, selezionare la funzione: Impostazione sistema/Download banner/Aggiornamenti si accede alla maschera in figura:

| 100                            | darara concue becciai    | no modificare le i   | mpe                                | stazioni per il controllo automatico          |  |  |  |
|--------------------------------|--------------------------|----------------------|------------------------------------|-----------------------------------------------|--|--|--|
| di l                           | oanner e aggiornamenti   | , tramite il collega | ame                                | nto al sito Halley                            |  |  |  |
| Tin                            | neout banner/aggio       |                      | 45                                 | intervallo, in minuti, dopo il quale si avvia |  |  |  |
| Po                             | rta hbr banner/aggio     | 4002                 |                                    | il collegamento al sito                       |  |  |  |
| Imp                            | oostazioni banner        |                      |                                    |                                               |  |  |  |
| Atti                           | vo                       | <b>v</b>             |                                    | download automatico dei banner                |  |  |  |
| lmj                            | oostazioni aggiornamenti |                      |                                    |                                               |  |  |  |
| Sta                            | ito                      | Notifica, dow        | nloa                               | d ed installazione 🔻 *                        |  |  |  |
| Са                             | rtella radice            |                      |                                    |                                               |  |  |  |
| Disabilita backup/ripristino 🔽 |                          |                      |                                    |                                               |  |  |  |
| Do                             | wnload aggiornamenti     |                      |                                    |                                               |  |  |  |
| Ori                            | a inizio                 | 00:00                | :01                                | fascia oraria per il download degli           |  |  |  |
| Ora                            | a termine                | 23:59                | :59                                | aggiornamenti                                 |  |  |  |
| Ins                            | tallazione aggiornamenti |                      |                                    |                                               |  |  |  |
| Ori                            | a inizio                 | 18:00                | 0:00 fascia oraria per l'installaz | fascia oraria per l'installazione degli       |  |  |  |
| Ori                            | a termine                | 23:59                | :59                                | aggiornamenti                                 |  |  |  |
| Gio                            | orno settimana           | <tutti></tutti>      | •                                  |                                               |  |  |  |

Da qui è possibile impostare:

- 1. Timeout banner/aggio: indica con quale frequenza vengono ricercati e notificati gli aggiornamenti.
- 2. Porta hbr banner/aggio: indica la porta da utilizzare per il traffico NON http
- Stato aggiornamenti: indica il tipo di automatismo che il cliente intende utilizzare. Impostare su:
   a. Notifica, download ed installazione
- 4. Cartella radice: indica dove collocare la cartella "haggio", all'interno della quale viene scaricato l'aggiornamento.
- 5. Ora inizio/fine download aggiornamenti: indica l'intervallo all'interno del quale deve essere effettuato il download degli aggiornamenti (per non gravare sul carico di lavoro del server durante l'orario lavorativo).
- 6. Ora inizio/fine installazione aggiornamenti: indica l'intervallo all'interno del quale deve essere effettuata l'installazione automatica di eventuali patch.
- 7. Giorno settimana: indica il giorno della settimana nel quale eseguire eventuali aggiornamenti.

### 2. Notifica nuovi aggiornamenti

I nuovi aggiornamenti vengono notificati attraverso il banner di sinistra visibile all'interno delle procedure. In particolare viene evidenziata la disponibilità di un nuovo aggiornamento quando la voce "Aggiornamenti procedura" diventa di colore rosso ed accanto alla dicitura appare il numero degli aggiornamenti disponibili.

| Ultime dalla produzione                                                                                             | Demogra                                                            | fici                                                            | Anagrafe              | Elettorale       | Stato Civile 🔌              |
|----------------------------------------------------------------------------------------------------|--------------------------------------------------------------------|-----------------------------------------------------------------|-----------------------|------------------|-----------------------------|
| Aggiornamenti procedura (1)                                                                                         | Console Co                                                         | insole                                                          | profilo: Responsabile | data sistema. 20 | 8 febbraio 2013 v. 06.15.04 |
| <u>Manuali procedure</u><br>Teleassistenza                                                                          | Bata lavoro                                                        | 28 febbraio 20                                                  | 13                    | Anno: 2013       | Ufficio: 1 sede centrale 🖉  |
| Note pratiche<br>Report<br>Disponibile aggiornamento AN 06.15.00<br>Invio LAC 2013 e migliorie legate alle elezioni | Scheda     Certificazion     2 Comunicazio                         | <ul> <li>Iscrizion</li> <li>le</li> <li>oni tra enti</li> </ul> | e • Cancellazior      | ni • Cambio at   | oitazione • Popolazione     |
| Video_corsi elenco completo Ambiente versione 05.01.00 Novita' introdotte dall'aggiornamento                        | 3 Consultazion<br>4 Dichiarazion<br>5 Dichiarazion<br>6 Aggiorname | ne<br>i<br>i dl 9-2-12<br>nti                                   |                       |                  |                             |
| Servizi egov [Accedi al sito]<br>accessi al sito comunale<br>dal 1 Gennaio 2013                                     | 8 Leve - Vacci<br>9 Statistiche<br>10 Rapporti cor<br>11 Utilita'  | inazioni<br>n altri enti                                        |                       |                  |                             |
|                                                                                                    |                                                                    |                                                                 |                       |                  |                             |
|                                                                                                    |                                                                    |                                                                 |                       |                  |                             |
|                                                                                                    |                                                                    |                                                                 |                       |                  |                             |

Selezionando l'aggiornamenti in rosso, al centro della videata saranno evidenziati eventuali requisiti di versione che vanno soddisfatti prima di eseguire l'aggiornamento corrente:

| Effettuare i seguenti aggiornamenti prima di eseguire quello corrente:<br>AN 061500 o sup                                                                                                    | Aggiornamento "non critico"               |
|----------------------------------------------------------------------------------------------------|-------------------------------------------|
| <ul> <li>Migliorie</li> <li>Nella circolare N.1 del 3 Gen 2013 si comunica che il modello G-DN di rilevazioi straordinaria deve comprendere tutte le variazioni fino al 9 Feb 2013 quindi anch blocco liste e delle iscrizioni per motivi diversi.</li> </ul> | one della revisione<br>he i movimenti del |

Allo stesso modo, in caso di aggiornamento condizionato, si mette in risalto la condizione necessaria:

| Pubblicato il: 14/02/2013 Dimensione: 1MB Durata scaricar                                                                                                    | ATTENZIONE                                                                                                    |
|----------------------------------------------------------------------------------------------------|----------------------------------------------------------------------------------------------------|
| Occorre che sia verificata la seguente condizione:<br>Eseguire l'aggiornamento solo dopo la chiusura del bilancio 2011/2012.                                                                                                    | Prima di procedere con l'esecuzione dell'aggiornamento si ricorda:<br>- di verificare che tutte le postazioni abilitate all'uso della procedura siano<br>a fine lavoro<br>- di acresterei che le conie di sicurezza ciano etate effettuate almeno |
| Migliorie                                                                                                    | il giorno precedente                                                                                                    |
| <ul> <li>Nella circolare N.1 del 3 Gen 2013 si comunica che il modello G-DN di rilevazione<br/>straordinaria deve comprendere tutte le variazioni fino al 9 Feb 2013 quindi anche<br/>blocco liste e delle iscrizioni per motivi diversi.</li> </ul> | <ul> <li>eseguire l'aggiornamento por obre pre dorda</li> <li>eseguire l'aggiornamento solo dopo la chiusura del bilancio<br/>2011/2012.</li> <li>emodifiche saranno attive a partire dal successivo accesso<br/>alla procedura</li> </ul>        |
| Errori corretti                                                                                                    | Continuare ?                                                                                                    |
| <ul> <li>Se si inseriscono dei ripristini cambio sezione nel blocco liste, essi vengono com<br/>movimentati, ma in alcune condizioni il totale della tabella dei votanti esclusi i dep<br/>por ventra constitumente aggiornato.</li> </ul>           | Si No                                                                                                    |

Cliccando su esegui aggiornamento verranno ricordati all'operatore, attraverso un messaggio a video, i passaggi da effettuare:

| Stato civile 04.07.03 (scaricate | 🔅 esegui aggiornamento |                             |              |                  |
|----------------------------------|------------------------|-----------------------------|--------------|------------------|
|                                  |                        |                             |              |                  |
| Pubblicato il: 11/12/2012        | Dimensione: 5MB        | Durata scaricamento: ~ 42 s | Durata aggio | ornamento: media |

- Uscita degli operatori dalla procedura.
- La necessità di avere delle copie di sicurezza effettuate almeno il giorno precedente.
- La durata che può avere il processo di aggiornamento.
- La necessità di eseguire l'aggiornamento dal server e non da una qualunque postazione client.
- Il riavvio del server al termine dell'aggiornamento.
- Il "riflesso" dell'aggiornamento corrente su tutte le postazioni client (in particolare per la procedura Client Halley).
- L'eventuale condizione necessaria in caso di aggiornamento condizionato.

Una volta confermato l'aggiornamento attendere che esca:

|                                                                                                    | AGGIORNAMENTO TERMINATO REGOLARMENTE |  |  |
|----------------------------------------------------------------------------------------------------|--------------------------------------|--|--|
| Per lavorare correttamente con la procedura appena aggiornata<br>e' necessario chiudere completamente l'applicazione e ripartire<br>con una nuova sessione di login |                                      |  |  |
|                                                                                                    | OK                                   |  |  |

Figura 9

#### 3 Operatori abilitati

All'interno della procedura di Ambiente, accessibile solo con l'operatore server server ed la password di questo operatore sarà possibile abilitare tutti gli operatori per il download ed all'esecuzione dell'aggiornamento.

Cliccando nel bottone "Operatori abilitati", nella parte alta del gestionale, si apre la finestra:.

| Operatori abilitati |                    |       | <b>•</b> |
|---------------------|--------------------|-------|----------|
| Nominativo          |                    | Proc. |          |
| console console     |                    |       | ×        |
| MESSI1 MESSI1       |                    |       | ×        |
| MESSI2 MESSI2       |                    | AN    | ×        |
|                     |                    |       |          |
|                     | Tatala alamanti: 2 |       | _        |

Figura 10

È possibile:

- aggiungere nuove abilitazioni
- rimuovere quelle già concesse in precedenza (tranne per l'amministratore di sistema).

Gli utenti che non sono abilitati possono accedere comunque al gestionale, visualizzare la scheda di presentazione e consultare la lettera ma non saranno mai disponibili i comandi per il download e l'esecuzione degli aggiornamenti. Al loro posto sarà presente la dicitura "Utente non autorizzato".

| Stato civile 04.07.03 (scaricat | o sul server)   |                                  |                  | utente non autorizzato |
|---------------------------------|-----------------|----------------------------------|------------------|------------------------|
| Pubblicato il: 11/12/2012       | Dimensione: 5MB | Durata scaricamento: $\sim$ 42 s | Durata aggiornam | ento: media            |

## 4 Notifica aggiornamenti eseguiti

Quando un operatore accede alla procedura per la prima volta, dopo che un aggiornamento è stato eseguito, riceve una notifica da cui è anche possibile consultare la lettera.

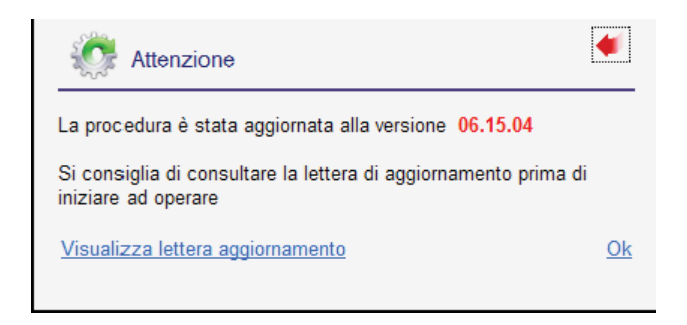

Se necessario si chiede esplicitamente di riavviare la sessione di lavoro per rendere le modifiche operative.

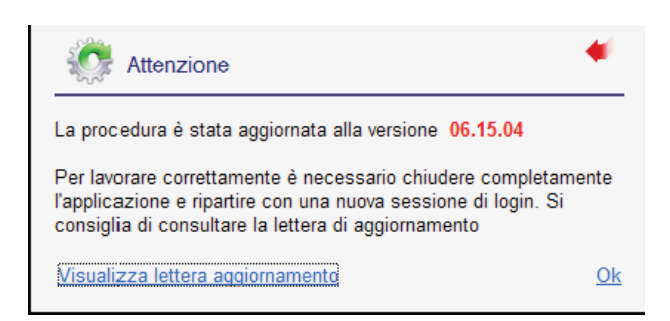